# Seqrite Endpoint Protection

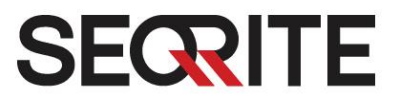

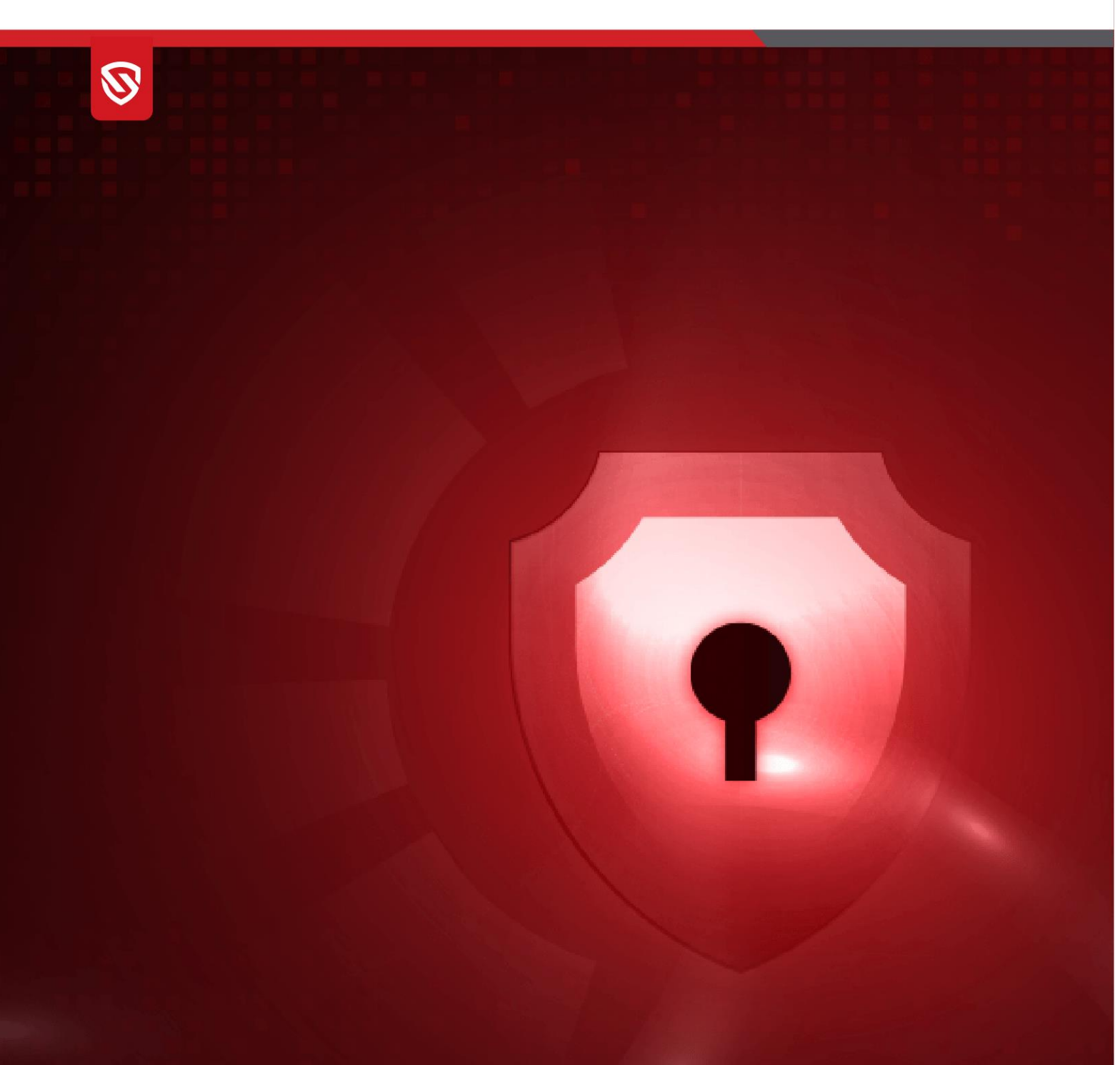

# **OVA Deployment Guide**

www.seqrite.com

V8.3

## **Copyright Information**

Copyright © 2008–2024 Quick Heal Technologies Ltd. All Rights Reserved.

No part of this publication may be reproduced, duplicated, or modified in any form or incorporated into any information retrieval system, electronic or any other media or transmitted in any form without prior permission of Quick Heal Technologies Limited, Marvel Edge, Office No.7010 C & D, 7th Floor, Viman Nagar, Pune 411014, Maharashtra, India.

Marketing, distribution or use by anyone barring the people authorized by Quick Heal Technologies Ltd. is liable to legal prosecution.

#### Trademarks

Seqrite and DNAScan are registered trademarks of Quick Heal Technologies Ltd. while Microsoft and Windows are registered trademarks of Microsoft Corporation. Other brands and product titles are trademarks of their respective holders.

#### License Terms

Installation and usage of Seqrite Endpoint Protection is subject to user's unconditional acceptance of the Seqrite end-user license terms and conditions.

To read the license terms, visit <u>http://www.seqrite.com/eula</u> and check the End-User License Agreement for your product.

## Contents

| 1. | Overview                         | .2  |
|----|----------------------------------|-----|
|    | OVA Details                      | . 2 |
| 2. | Prerequisites                    | .2  |
| 3. | Step 1: Deploy OVA on VirtualBox | .3  |
| 4. | Step 2: Configure EPP Server     | .5  |
| 5. | Step 3: Log on to EPP Server     | 10  |
| 6. | Exiting the Setup                | 10  |

## Overview

This document helps you, deploy OVA on the VirtualBox, and set up Seqrite Endpoint Protection server.

OVA (Open Virtualization Appliance) file contains a compressed version of a virtual machine. When you deploy an OVA file, the virtual machine is extracted and imported into the virtualization software installed on your computer.

The OVA build file is provided to address any of the following scenarios at the customer end.

- Ubuntu 22.04 LTS machine is not available.
- Only Windows machines are available.

This OVA will create an Ubuntu 22.04 LTS machine on top of the VirtualBox and then you can proceed through the configuration of the pre-installed EPP server.

### **OVA** Details

- OVA File name: EPP\_8.3\_UBUNTU22.ova
- Oracle Virtual box version: 7.0.8
- RAM: 8 GB

### Prerequisites

- Physical Windows Machine with RAM >= 16 GB
- Windows 10 and above OR Windows server 2019 and above
- Disk space: 60 GB and above.
- CPU: 4 Core (x86-64) or above.
- The VT-x must be enabled in the physical machine's BIOS.
- Oracle Virtual Box 7.0.8
- EPP\_8.3\_UBUNTU22.ova build file.
- Keep the following details ready and handy.
  - Product Key
  - o Static IP Address

- o Gateway
- o Subnetmask
- o DNS

**Note:** For seamless working of OVA over virtual box, it is recommended to have only one hypervisor installed on the system. Other than the Oracle Virtual Box, ensure that no other hypervisor is installed on the system.

Please be advised that the images featured in this guide correspond to a previous release.

## Step 1: Deploy OVA on VirtualBox

Follow these steps to deploy OVA on the VirtualBox.

- 1. Download and install Oracle VM VirtualBox on Windows machine.
- 2. Open the VirtualBox.
- 3. Go to File > Import Appliance.
- 4. In this step, choose a virtual appliance file to import. Click **Browse** and select **EPP\_8.3\_UBUNTU22.ova** file.
- 5. Click **Next** and follow the wizard.
- 6. Click Import.

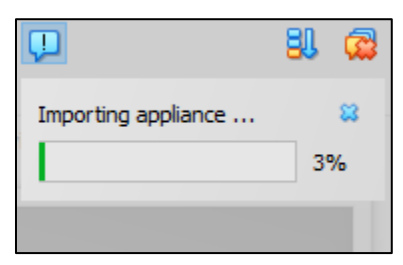

When the Import is complete, VirtualBox creates VM with Ubuntu. On this, you will configure the pre-installed EPP 8.3 server.

7. Start the VM. The Network Error prompt appears.

8. Click Change Network Settings.

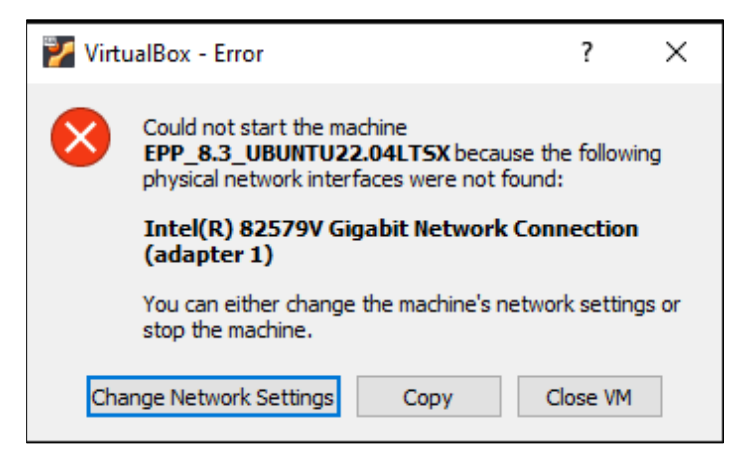

The error prompt disappears.

9. Go to Settings > Network. Click Ok.

| Á      |      | Take Dele      | ete Restore Properties Clone Settings Discard Start |
|--------|------|----------------|-----------------------------------------------------|
|        |      | Name           |                                                     |
|        | 🙆 EF | PS_8.2_UBUNTU2 | 2.04LTS - Settings – 🗆 🗙                            |
|        |      | General        | Network                                             |
|        |      | System         | Adapter 1 Adapter 2 Adapter 3 Adapter 4             |
|        |      | Display        | Enable Network Adapter                              |
|        |      | Storage        | Attached to: Bridged Adapter $\checkmark$           |
|        |      | Audio          | Name: Realtek PCIe GbE Family Controller            |
|        | Ð    | Network        | Payanea                                             |
|        |      | Serial Ports   |                                                     |
|        | Ø    | USB            |                                                     |
| d_with |      | Shared Folders |                                                     |
|        | :    | User Interface |                                                     |
|        |      |                |                                                     |
|        |      |                |                                                     |
|        |      |                |                                                     |
|        |      |                | OK Cancel Help                                      |

10. Oracle VM VirtualBox Manager window appears.

| 🗿 Oracle VM VirtualBox Manager |    |                                                                                                    | – 01 ×                              |
|--------------------------------|----|----------------------------------------------------------------------------------------------------|-------------------------------------|
| File Machine Help              |    |                                                                                                    |                                     |
| Tools                          |    | Image: Weight of the setting and the setting of the setting of the setting of the set of the set of the                  |                                     |
| > New group                    |    | E General                                                                                                    | Preview                             |
| EP5_8.2_UBUNTU22.04LTS         | 8≡ | Name: EPS_8.2_UBUNTU22.04LTS<br>Operating System: Ubuntu (64-bit)                                                                                                    |                                     |
| Powered Off                    |    | System                                                                                                    |                                     |
|                                |    | Base Memory: 8192 MB<br>Processors: 4<br>Boot Crider: Ploppy, Optical, Hard Disk<br>Acceleration: Nested Poging, KMP Paravirtualization                                                                                                    | EPS_8.2_UBUNTU22.04LTS              |
|                                |    | Display Video Merror: 15 MB Graphics Controller: VMS/GA Remote Deaktop Server: Disabled Recording: Disabled                                                                                                    |                                     |
|                                |    | Storage           Controller: IDE         IDE Secondry Device 0:         [Optical Drive] Empty           Controller: SATA         SATA Port 0:         EPS_8.2_UBUNTU22-dak001.vdi (Normal, 80.00 GB)                                                                                                    |                                     |
|                                |    | Definition (Definition of the second second |                                     |
|                                |    | Controller: ICH AC97                                                                                                    |                                     |
|                                |    | Adapter 1: Intel PRO/1000 MT Desktop (Bridged Adapter, Realtek PCIe GBE Family Controller)                                                                                                    |                                     |
|                                |    |                                                                                                    |                                     |
|                                |    | USB Controller: OHCI, EHCI<br>Device Filters: 0 (0 active)                                                                                                    |                                     |
|                                |    | Shared folders                                                                                                    |                                     |
|                                |    | None                                                                                                    | Activate Windows                    |
|                                |    | Description None                                                                                                    | Go to Settings to activate Windows. |
|                                |    |                                                                                                    |                                     |

OVA is deployed successfully on the VM.

11. Click **Start** icon to start the VM. The VM is ready for use.

## Step 2: Configure EPP Server

1. On the VM, login with the given credentials.

**Note:** It is recommended to change the password after installing the EPP server.

- 2. Provide the following details one after another and hit [Enter].
  - Static IP Address
  - o Subnetmask
  - o Gateway
  - o DNS

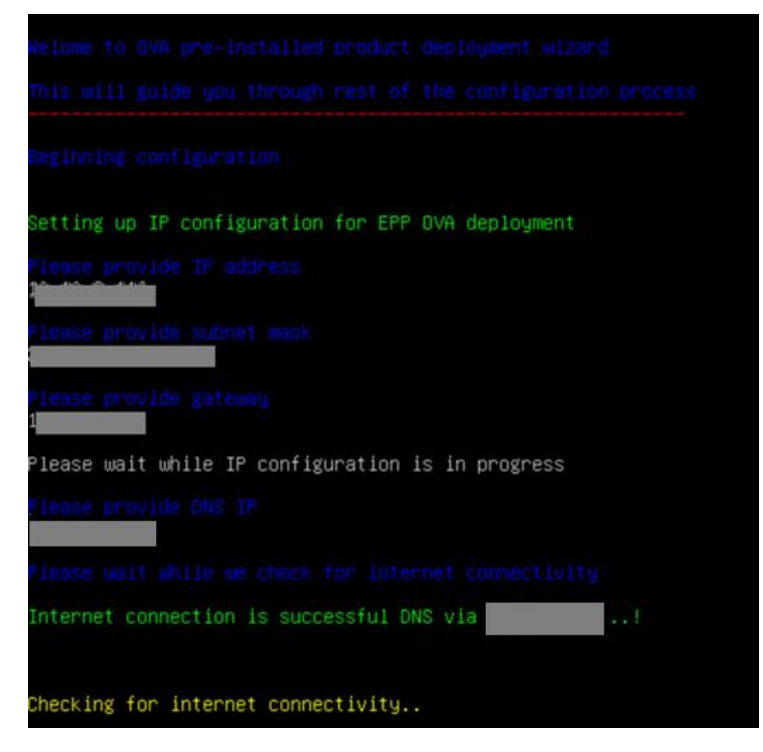

- Software License Agreement appears. Read the License Agreement carefully. Installation and usage of Seqrite Endpoint Protection is subject to your formal acceptance of the Seqrite Endpoint Protection end-user license terms and conditions. To continue, hit [Enter] or press R key to read more.
- 4. **Terms & Conditions** appear. To continue, hit [Enter] or press **R** key to read more. To continue, type A and hit [Enter] to accept the terms and conditions; D option is to decline. If you decline, the installation process is stopped.

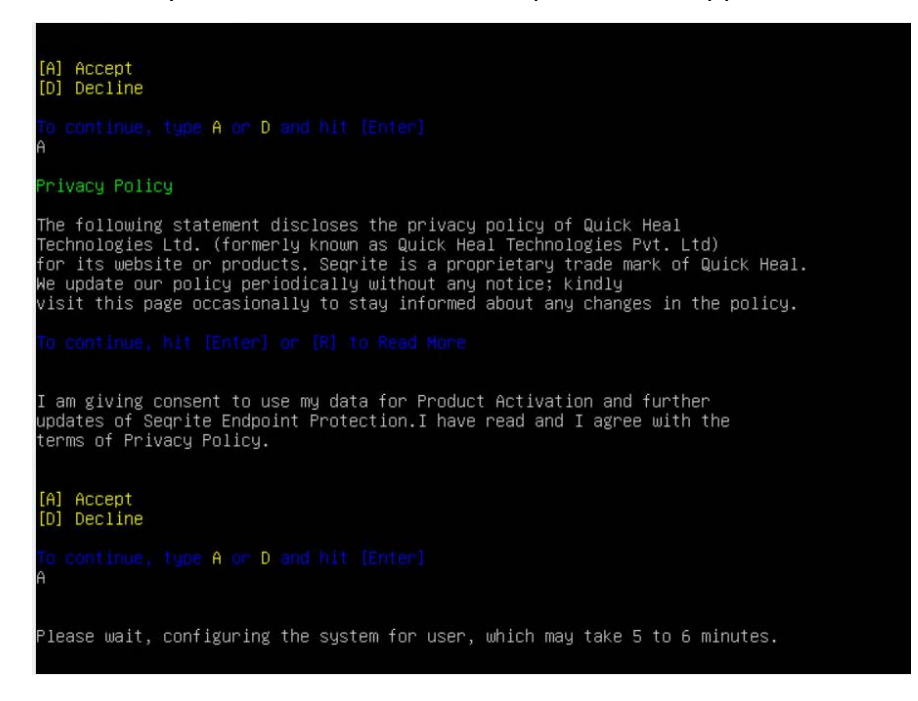

- 5. Wait till the system is configured for user. It might take 5 to 6 minutes.
- 6. The Proxy Settings screen appears. If you are using a proxy server to connect to the Internet, type 1 and hit enter.

If you want to continue without enabling Proxy Settings, type 2 and hit enter. The Proxy Setting information is used by EPP server for internet connectivity, activation and for downloading updates.

To enable and configure proxy settings:

- a. Type the IP address of the proxy server or domain name (For example, proxy.yourcompany.com) and hit [Enter].
- b. Type the port number of the proxy server (For example: 80) and hit [Enter].
- c. Type 1 to Authenticate to connect through the Proxy server. Type 2 to continue without authentication.
- d. Type User Name.
- e. The success message appears if the connection to the proxy server is successful.
- 7. The Customer Information screen appears. Enter the information step by step.

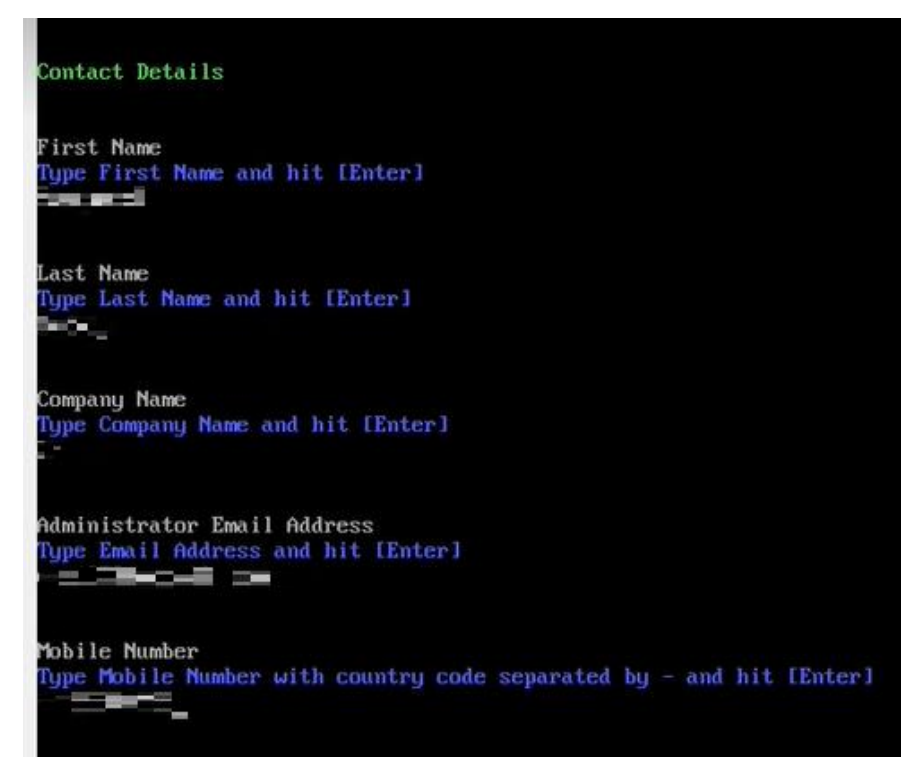

**Note:** The maximum length for the first name is 50 characters.

- 8. The Authentication screen appears. Create Seqrite Endpoint Protection administrator password to access the Web console and endpoint password to access the endpoint settings at the endpoint side.
  - a. Type in Administrator Email Address and hit [Enter] or you can continue with the existing Email address. To continue, hit [Enter].
  - b. Type in your password and hit [Enter]. Type password again to confirm the password and hit [Enter]. You cannot view the typed password.
  - c. You can provide client credentials. This is optional. Type 1 to specify client credentials and hit [Enter]. Type in client password and hit [Enter]. Type client password again to confirm the password and hit [Enter]. You cannot view the typed password.
  - d. This helps prevent unauthorized users from accessing the Web console and make changes in your settings or remove the endpoints.
  - e. Type 2 to continue without providing client credentials and hit [Enter].
- 9. The installation summary screen appears. Activation and Server Configuration data is displayed. Please note the EPP console URL.
  - a. Type 1 to save summary file and hit [Enter].
  - b. Type **2** to continue without saving and hit [Enter].

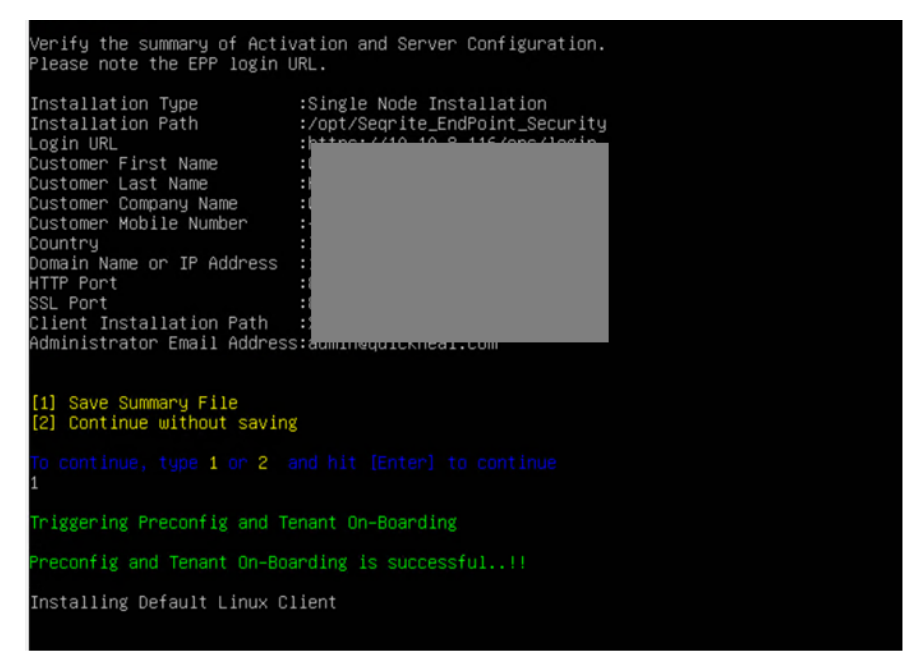

10. The installation process starts. Tenant onboarding starts.

11. It prompts you to change the password.

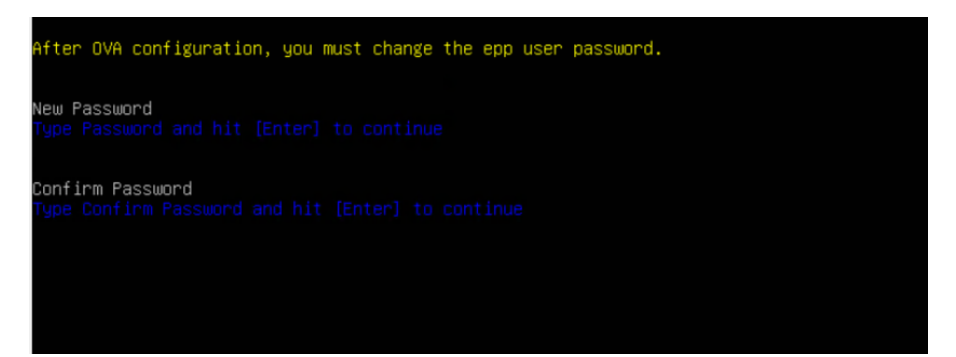

12. After changing the password, you need to log in again.

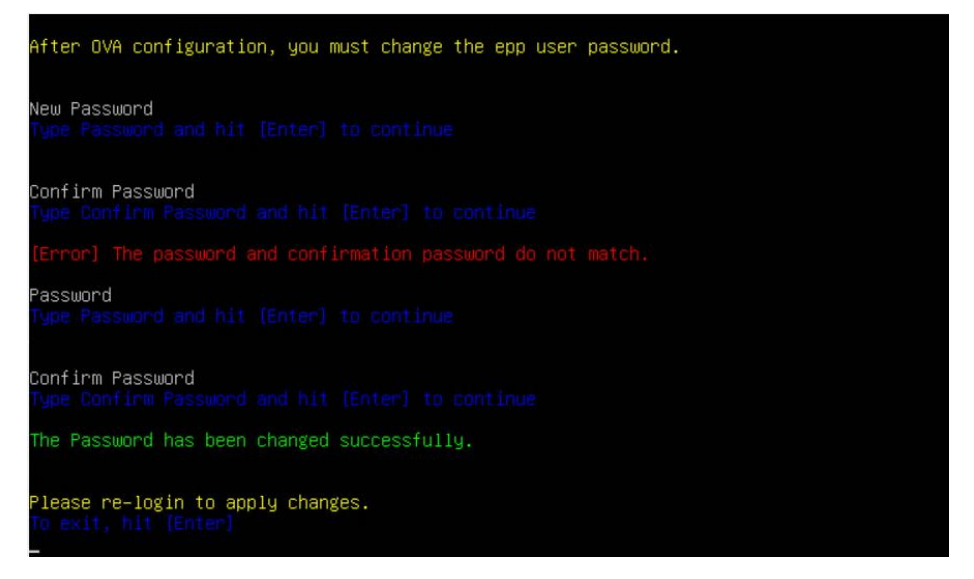

#### 13. To continue:

- a. Type **Y** to continue using the system and hit [Enter].
- b. Type **N** to log out and hit [Enter].

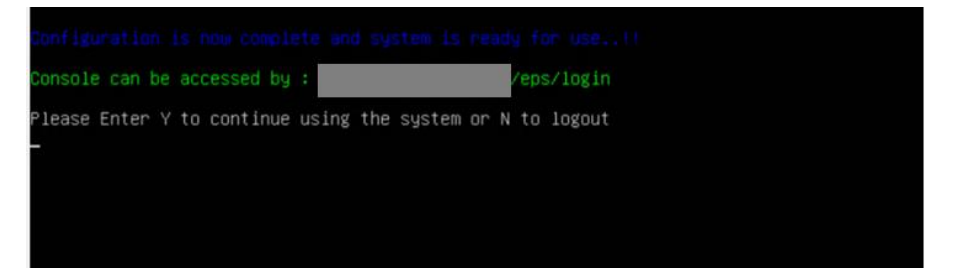

14. If you enter **Y**, the following screen appears.

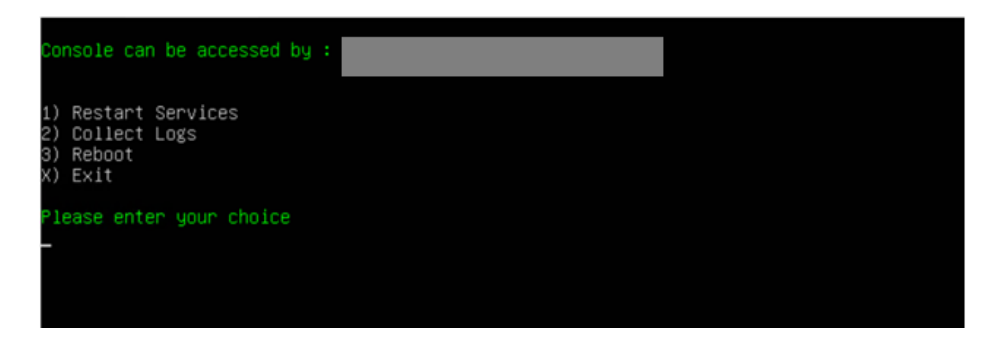

15. Enter your choice and hit [Enter].

## Step 3: Log on to EPP Server

1. Paste the console access URL in any browser. Example: https://<provided IP Address>/login/eps.

Supported Web Browsers:

- Google Chrome 62, 63, 64 or 65
- Mozilla Firefox 56, 57, 58, 59, 62, 64 or 65
- Microsoft Edge.
- 2. Provide the credentials.

Seqrite Endpoint Protection console is ready to use.

## Exiting the Setup

You can exit from the setup process by pressing **Control C** keys.

Confirmation message appears. Again, press Control C keys to exit the setup.